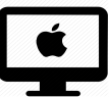

# Dropbox : désinstaller la Dropbox en local

## C'est quoi ?

La Dropbox permet de partager des fichiers entre plusieurs utilisateurs (par exemple : l'enseignant donne un devoir à faire à un élève à domicile). Ce tutoriel montre comment désinstaller la Dropbox en local (application) sur son ordinateur, par exemple, pour connecter un autre compte. Il montre également comment désinstaller la Dropbox, si vous souhaitez travailler uniquement en ligne.

# Intéressé ? Cliquez !

Déconnecter la Dropbox

**Désinstaller Dropbox** 

Les bonnes pratiques : des astuces pour mieux s'en sortir !

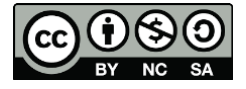

#### Déconnecter la Dropbox

**Attention** : il est important de déconnecter votre compte puis de désinstaller l'application Dropbox de votre ordinateur <u>avant</u> de mettre à la poubelle les fichiers qui se trouvent dedans, particulièrement s'ils sont dans des dossiers partagés. En effet, si vous n'avez pas désinstallé la Dropbox et que vous supprimez des dossiers qui sont partagés avec d'autres (par exemple, avec un élève), ces fichiers seront également supprimés chez tout le monde !

- Cliquez sur le logo Dropbox dans votre barre en haut pour faire apparaitre la fenêtre Dropbox.
- 2. Cliquez sur votre identifiant.

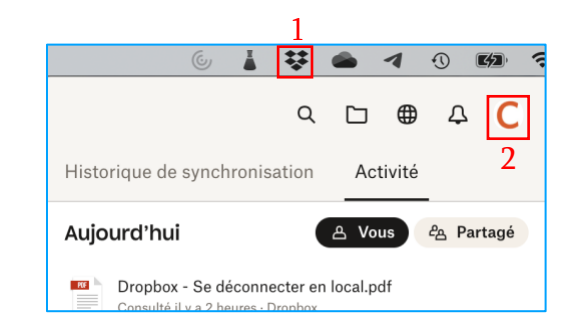

Cette fenêtre apparaitra et cliquez sur Préférences.

| C Coordination Informatique                    |  |  |  |  |  |
|------------------------------------------------|--|--|--|--|--|
| Votre compte dispose de 2                      |  |  |  |  |  |
| Passer à un forfait supérieur                  |  |  |  |  |  |
| Afficher les problèmes de synchronisation      |  |  |  |  |  |
| Reporter les notifications >                   |  |  |  |  |  |
| Préférences                                    |  |  |  |  |  |
| Gérer l'espace sur le disque dur               |  |  |  |  |  |
| Envoyer des commentaires                       |  |  |  |  |  |
| Aide                                           |  |  |  |  |  |
| Quitter                                        |  |  |  |  |  |
| <ul> <li>Ajouter un compte d'équipe</li> </ul> |  |  |  |  |  |

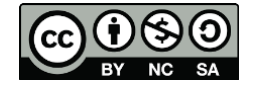

Cette fenêtre apparaitra.

- 3. Cliquez sur Comptes.
- 4. Cliquez sur Se déconnecter.

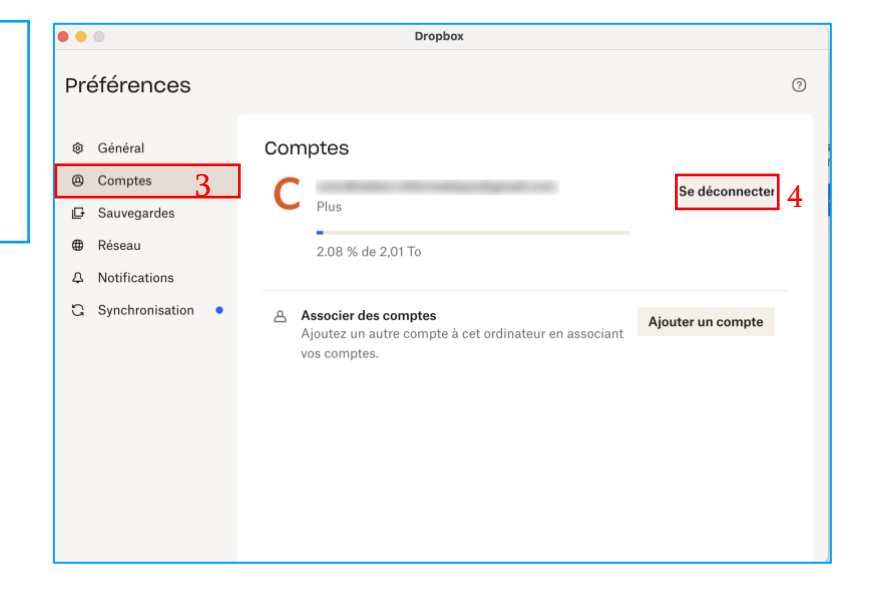

Cette fenêtre apparaitra.

5. Cliquez sur Se déconnecter.
 Voulez-vous vous déconnecter de ce compte sur cet ordinateur ?
 Vos fichiers ne seront plus synchronisés, mais ceux déjà enregistrés dans votre dossier « Dropbox » ne seront pas supprimés. Pour supprimer les fichiers du dossier « Dropbox », il suffit de supprimer ce dernier. Vos fichiers sont en sécurité sur dropbox.com.
 Si vous vous déconnectez de votre compte associé à coordination.informatique@gmail.com :

 Les fichiers de votre dossier « Dropbox » ne seront plus synchronisés.
 Vous ne pourrez plus accéder aux fichiers stockés en ligne.

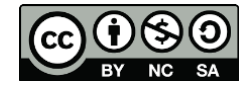

## Désinstaller Dropbox

**Attention** : il est important de déconnecter votre compte puis de désinstaller l'application Dropbox de votre ordinateur <u>avant</u> de mettre à la poubelle les fichiers qui se trouvent dedans, particulièrement s'ils sont dans des dossiers partagés. En effet, si vous n'avez pas désinstallé la Dropbox et que vous supprimez des dossiers qui sont partagés avec d'autres (par exemple, avec un élève), ces fichiers seront également supprimés chez tout le monde !

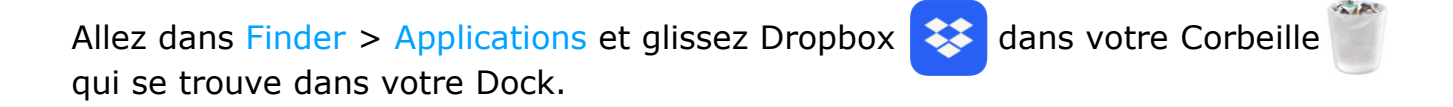

| •••         | < > Applications     | ∷≣≎                   | ₩ × Ĥ ⊘  |             |
|-------------|----------------------|-----------------------|----------|-------------|
| Favoris     | Nom                  | Date de modification  | Taille   | Туре        |
| 🔲 Bureau    | Calculette           | 21 mars 2024 à 07:13  | 3,9 Mo   | Application |
| 🗀 Formatio  | T Calendrier         | 21 mars 2024 à 07:13  | 13,3 Mo  | Application |
|             | 🖪 Camtasia 2023      | 29 nov. 2023 à 08:54  | 708,1 Mo | Application |
| Macintos    | 🔤 Canva              | 18 mars 2024 à 00:02  | 406,4 Mo | Application |
| AirDrop     | litrix Workspace     | avant-hier à 09:16    | 157,3 Mo | Application |
| Pécents     | Contacts             | 21 mars 2024 à 07:13  | 14,1 Mo  | Application |
| O Recents   | le copierURLcourriel | 20 sept. 2023 à 15:26 | 214 ko   | Application |
| Cellcips    | Dictaphone           | 21 mars 2024 à 07:13  | 6 Mo     | Application |
| Applicati   | Dictionnaire         | 21 mars 2024 à 07:13  | 14,6 Mo  | Application |
|             | 😇 Dropbox            | hier à 03:01          | 525,1 Mo | Application |
| U Télécharg | 🚱 Échecs             | 21 mars 2024 à 07:13  | 7,3 Mo   | Application |
| 🕒 Documents | 📮 FaceTime           | 21 mars 2024 à 07:13  | 15,1 Mo  | Application |
|             | 🕐 Freeform           | 21 mars 2024 à 07:13  | 59,9 Mo  | Application |

**Bon à savoir :** Vous pouvez rechercher votre dossier Applications en faisant command + espace et écrire dans la barre de recherche.

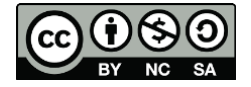

# Les bonnes pratiques : des astuces pour mieux s'en sortir !

Nous vous conseillons de :

- 1. <u>Anticiper</u>: Quand vous voulez déconnecter et désinstaller, soyez sûr d'avoir enregistré votre identifiant et votre mot de passe à quelque part.
- 2. <u>Tester</u> : Regardez si vous parvenez à vous connecter en ligne avant de commencer la procédure de déconnexion.

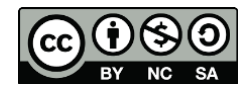